## Kā uzstādīt Go3 uz LG Smart TV

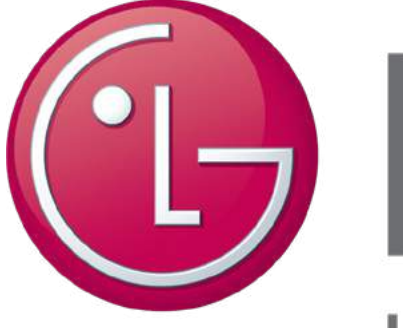

Life's Good

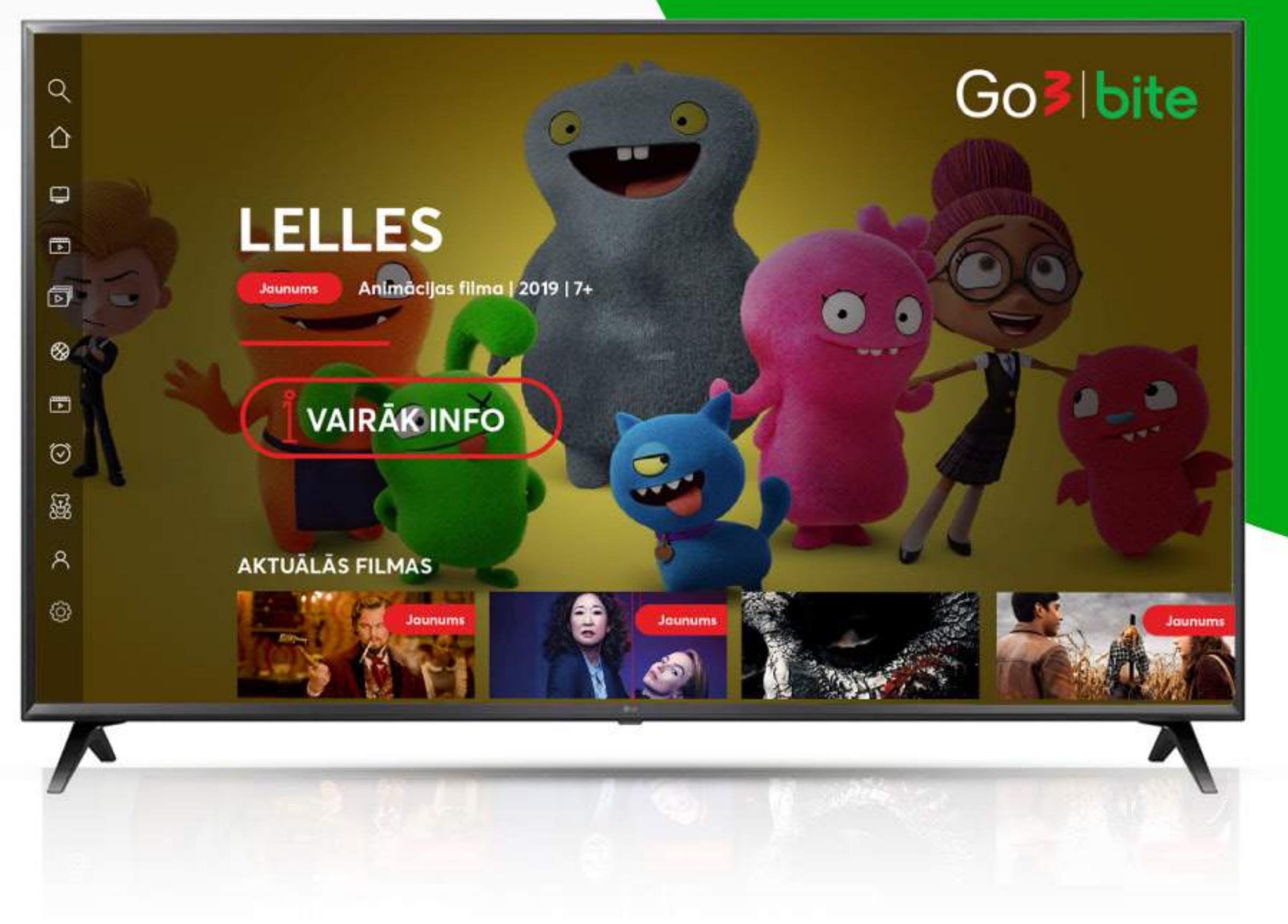

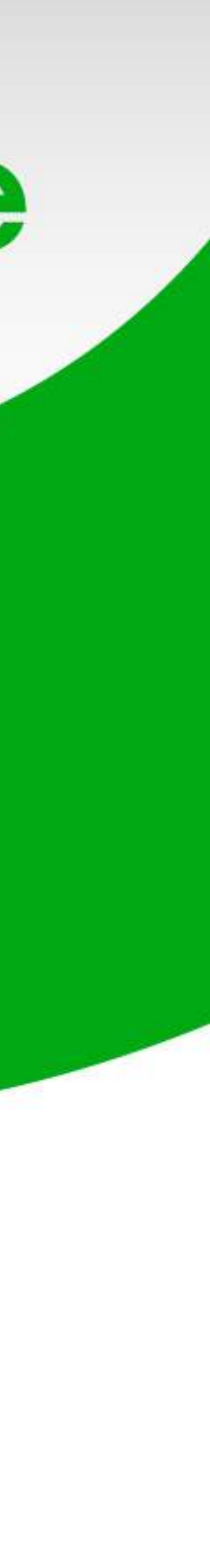

### leslēdz savu LG Smart TV un nospied pogu "Home"

Ja aplikācijas joslā jau ir Go3 aplikācija, pārej pie sestā soļa. Ja nav, tad to nepieciešams lejupielādēt

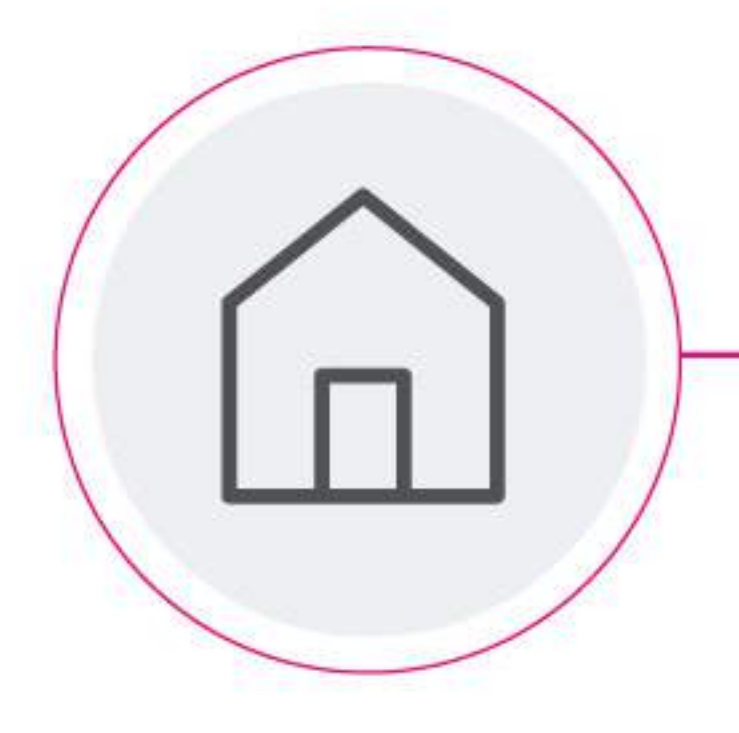

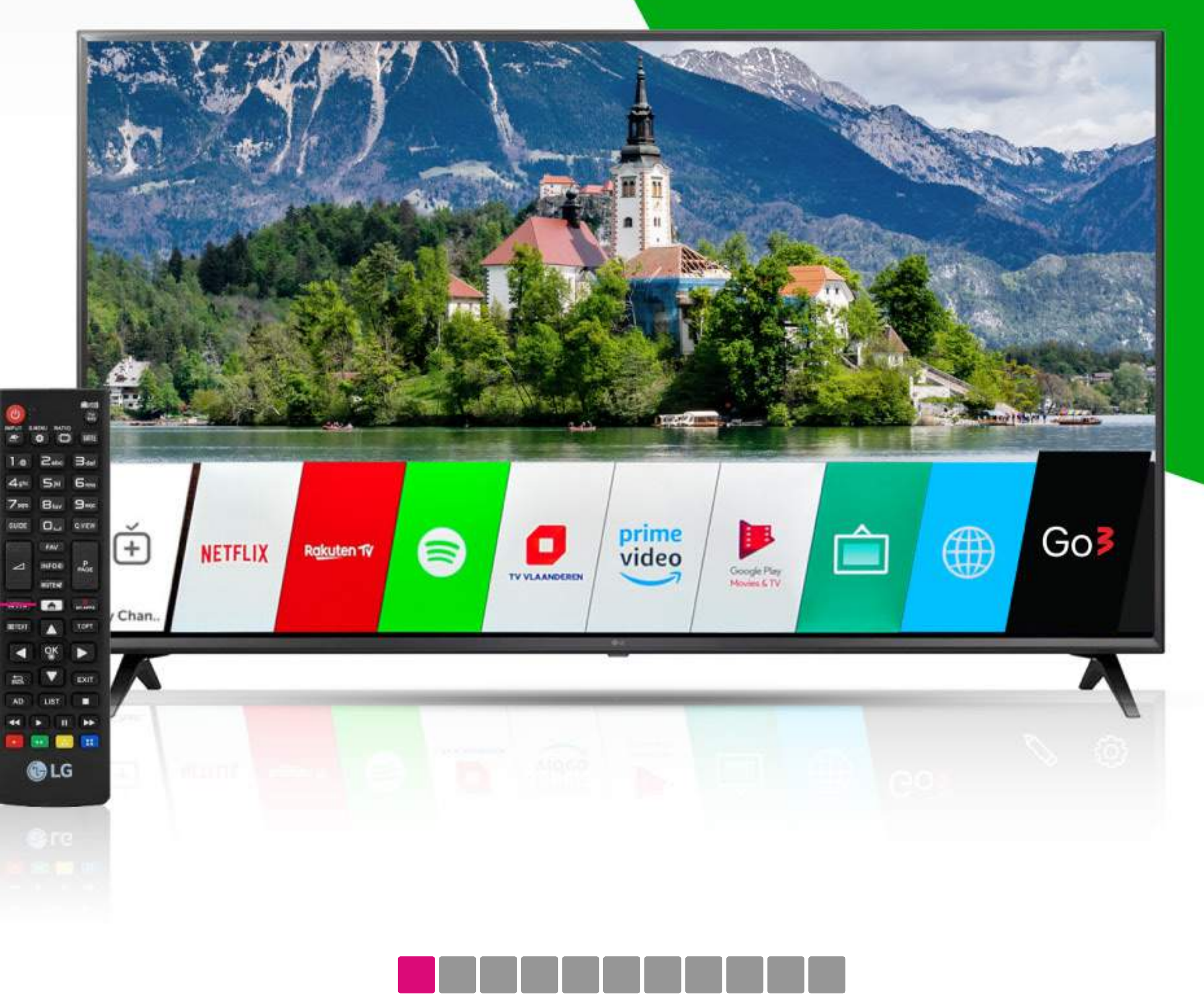

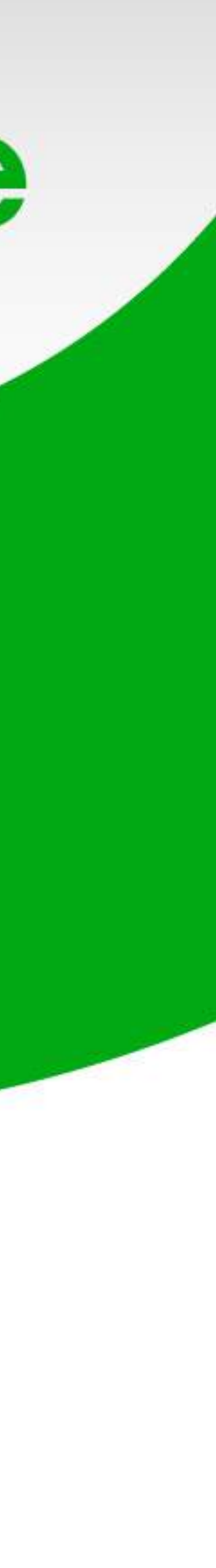

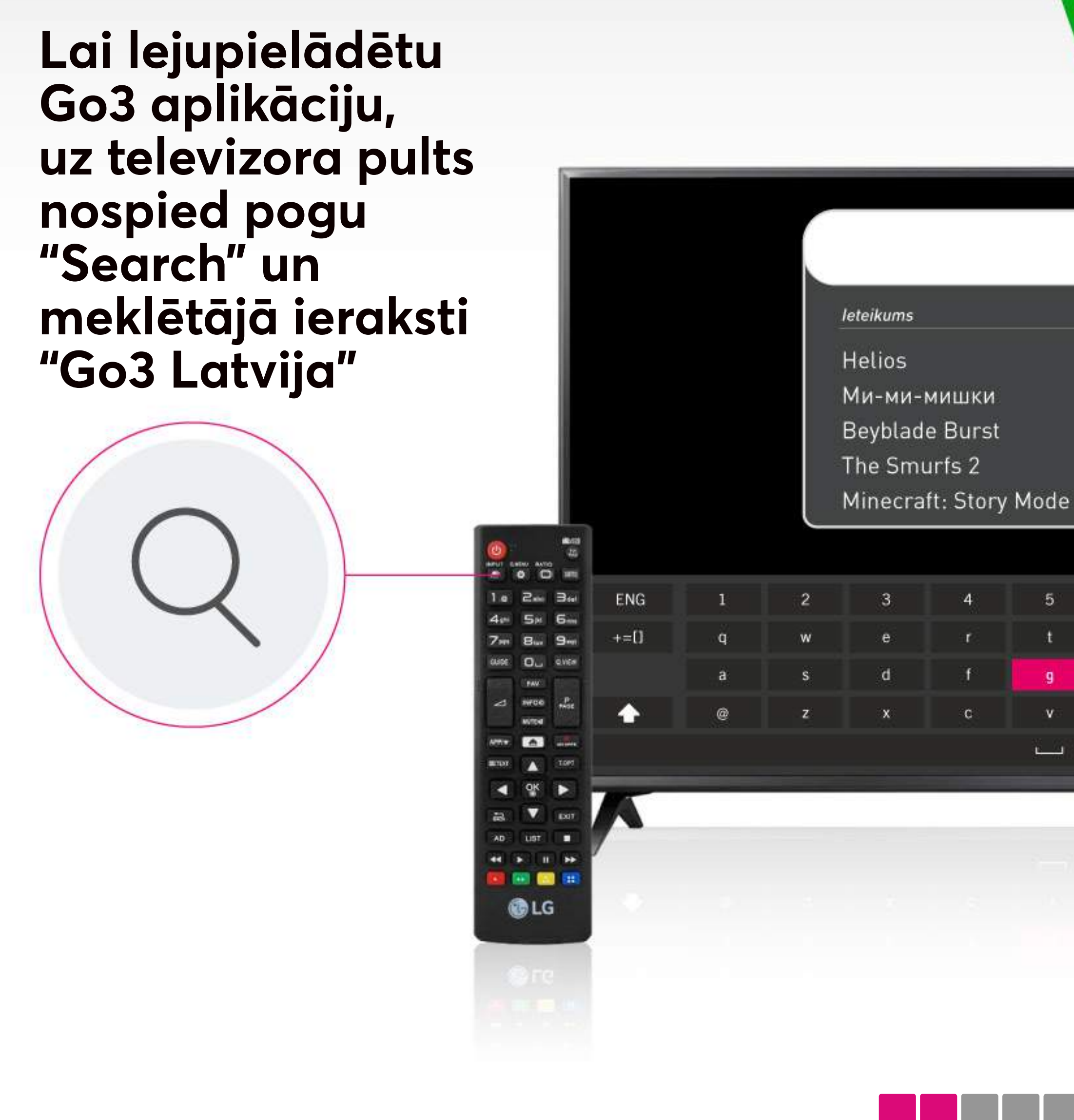

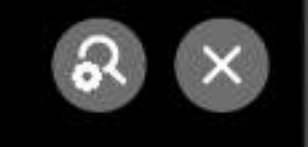

| 5               | 6 | 7  | 8 | 9 | 0 | ×         |
|-----------------|---|----|---|---|---|-----------|
| t               | У | u  | i | 0 | р | Search    |
| 9               | h | j. | k | 4 | ? |           |
| v               | b | ņ  | m |   |   | < >       |
| <u>ريـــــن</u> |   |    |   |   |   | Clear All |
|                 |   |    |   |   |   | N         |

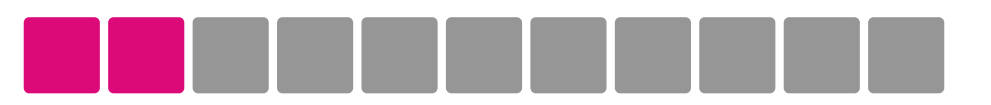

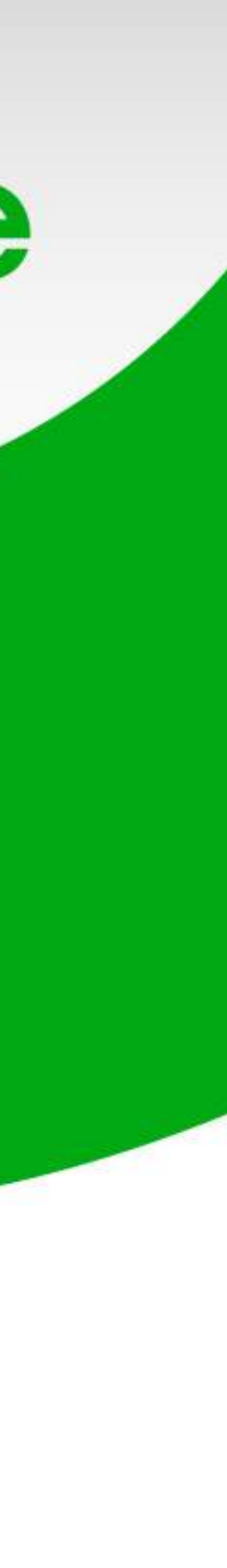

## Nospied uz lietotnes "Go3 Latvija"

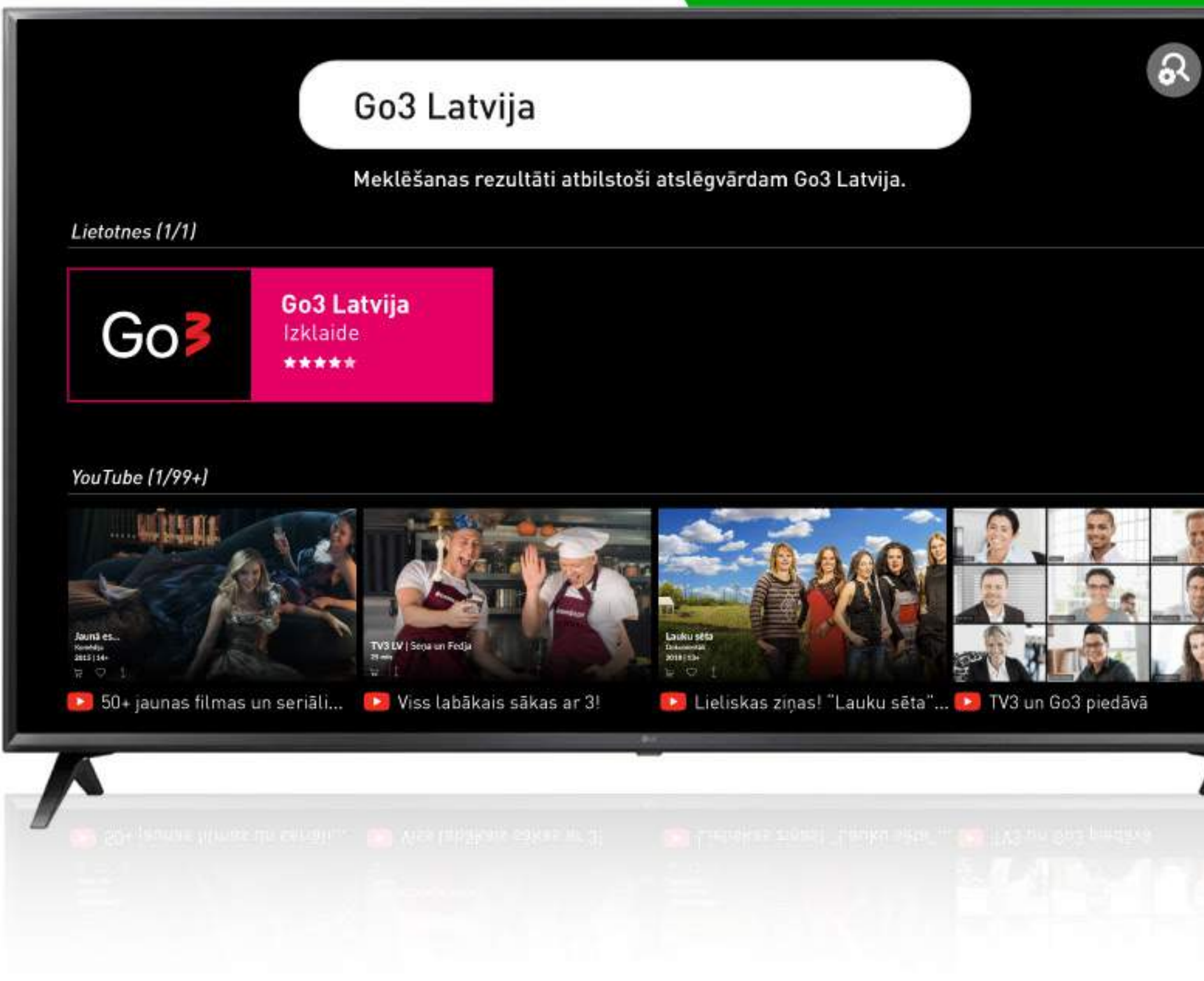

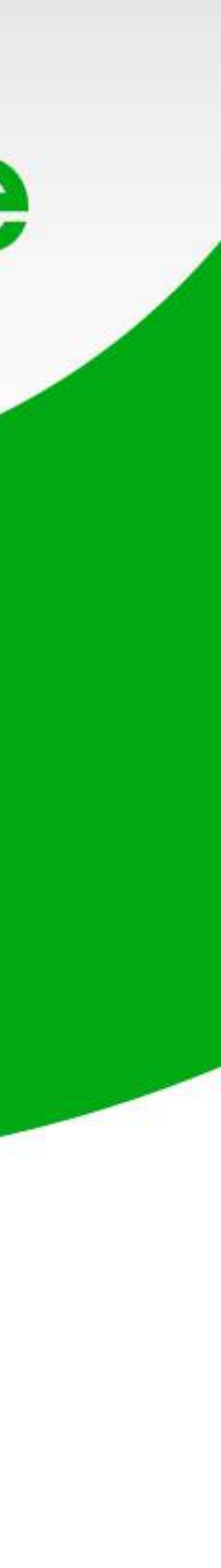

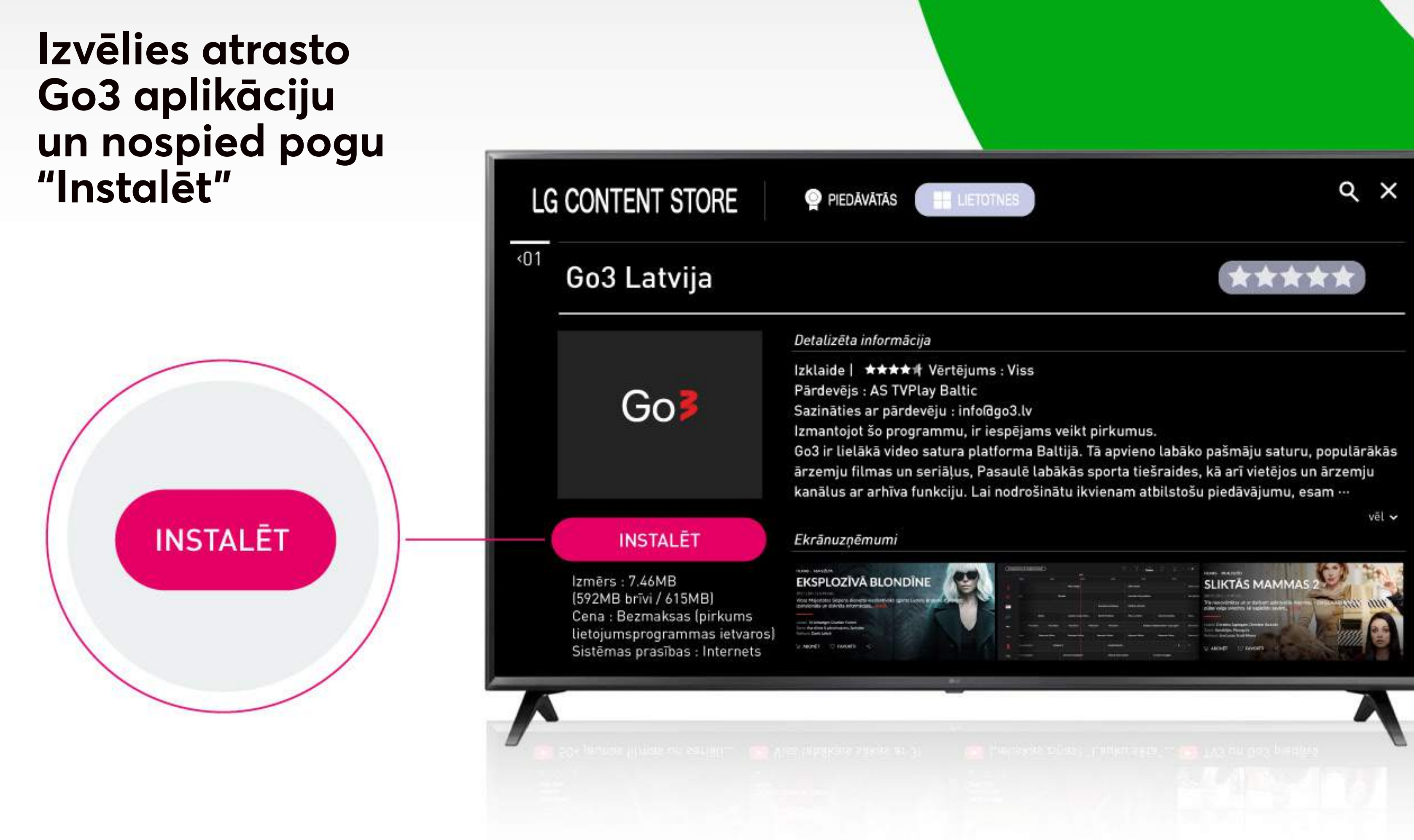

## Go3|bite

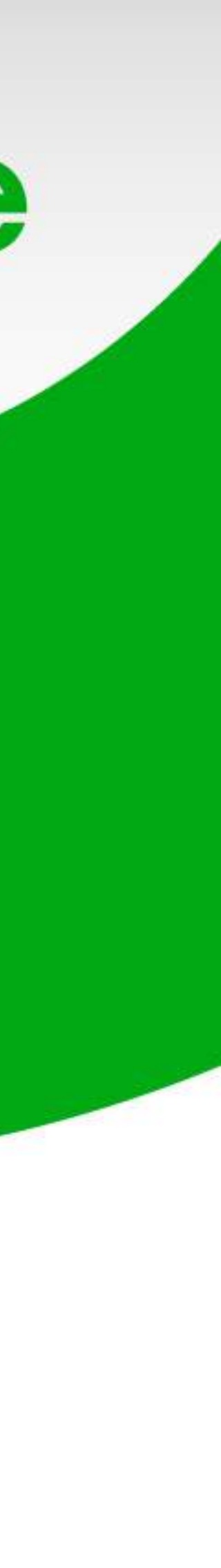

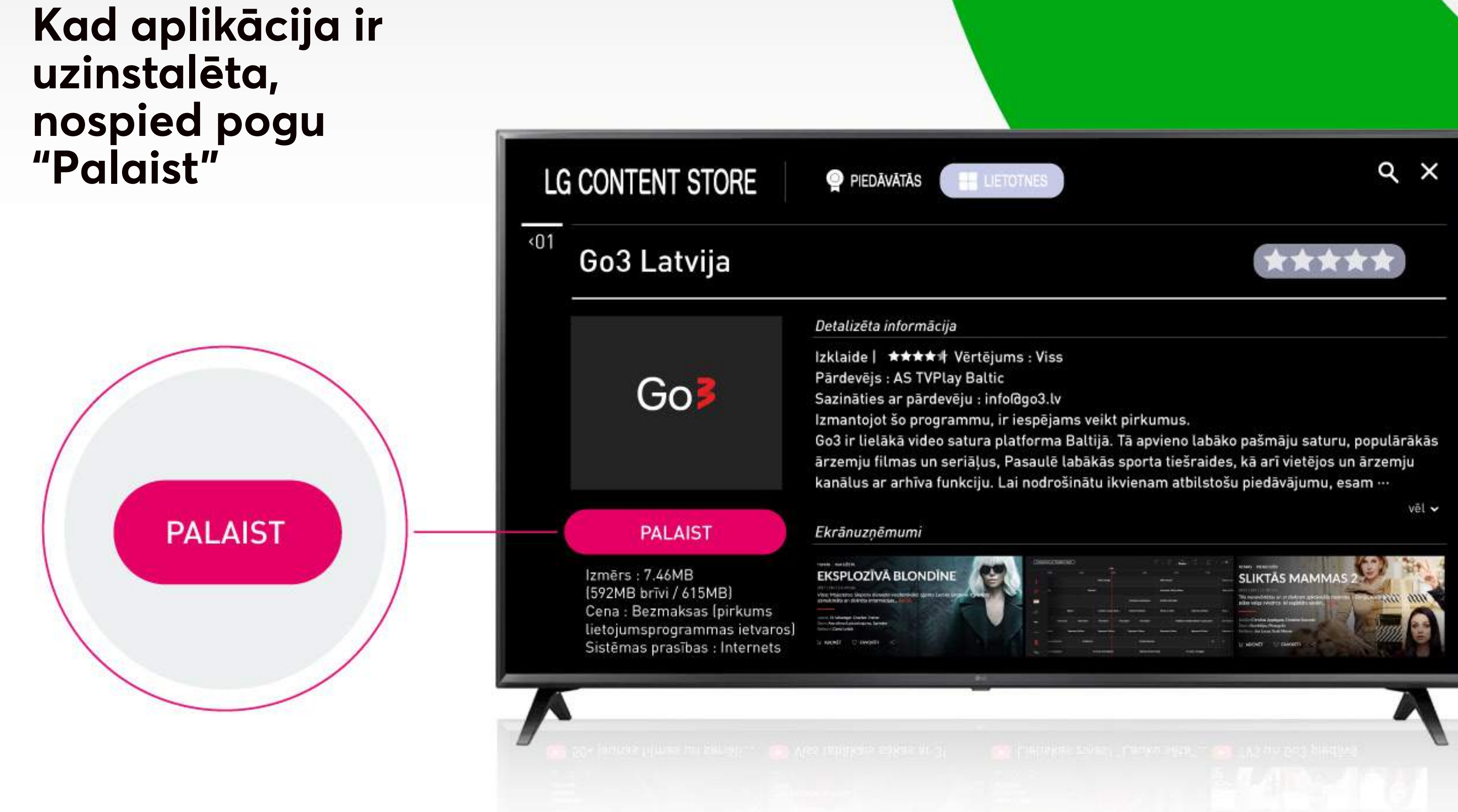

## Go3|bite

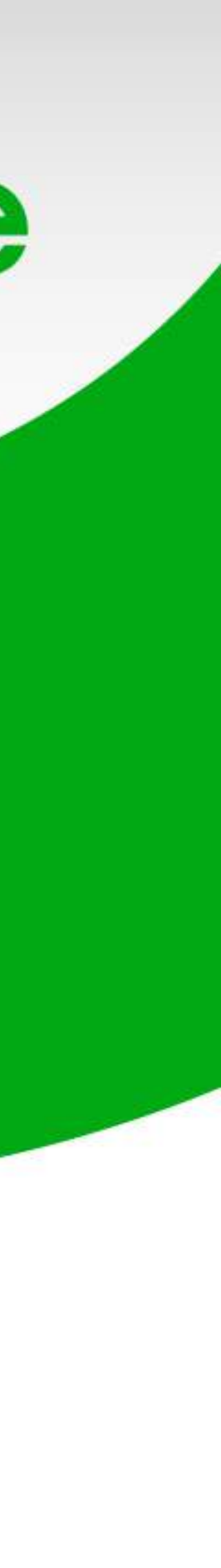

## Izvēlnes joslā izvēlies sadaļu "Pieslēgties"

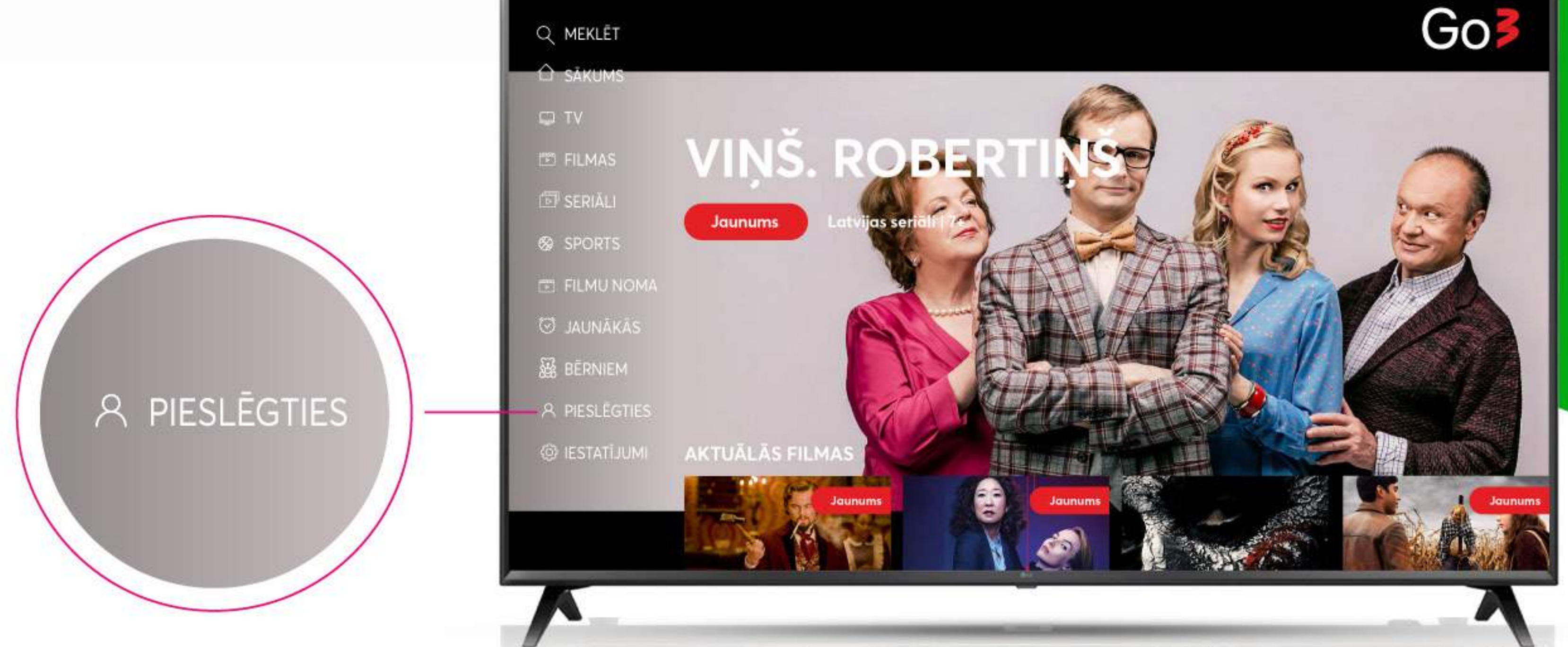

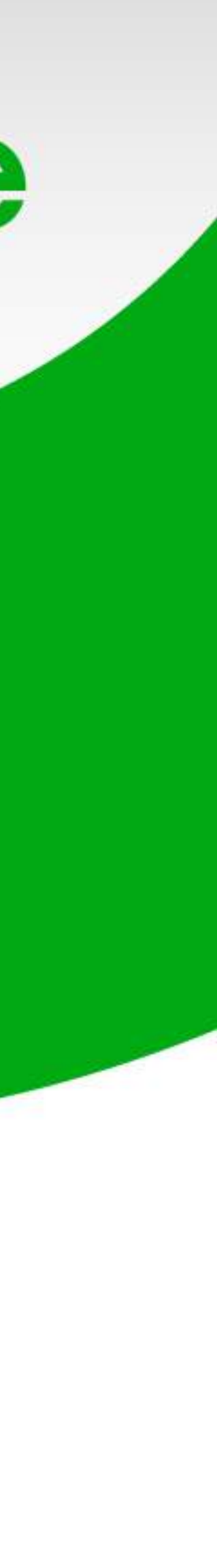

## Ekrānā parādīsies mājaslapas adrese un kods, kā arī QR kods

Ja izmanto mājaslapas adresi, ņem talkā savu datoru vai telefonu, bet TV atstāj ieslēgtu

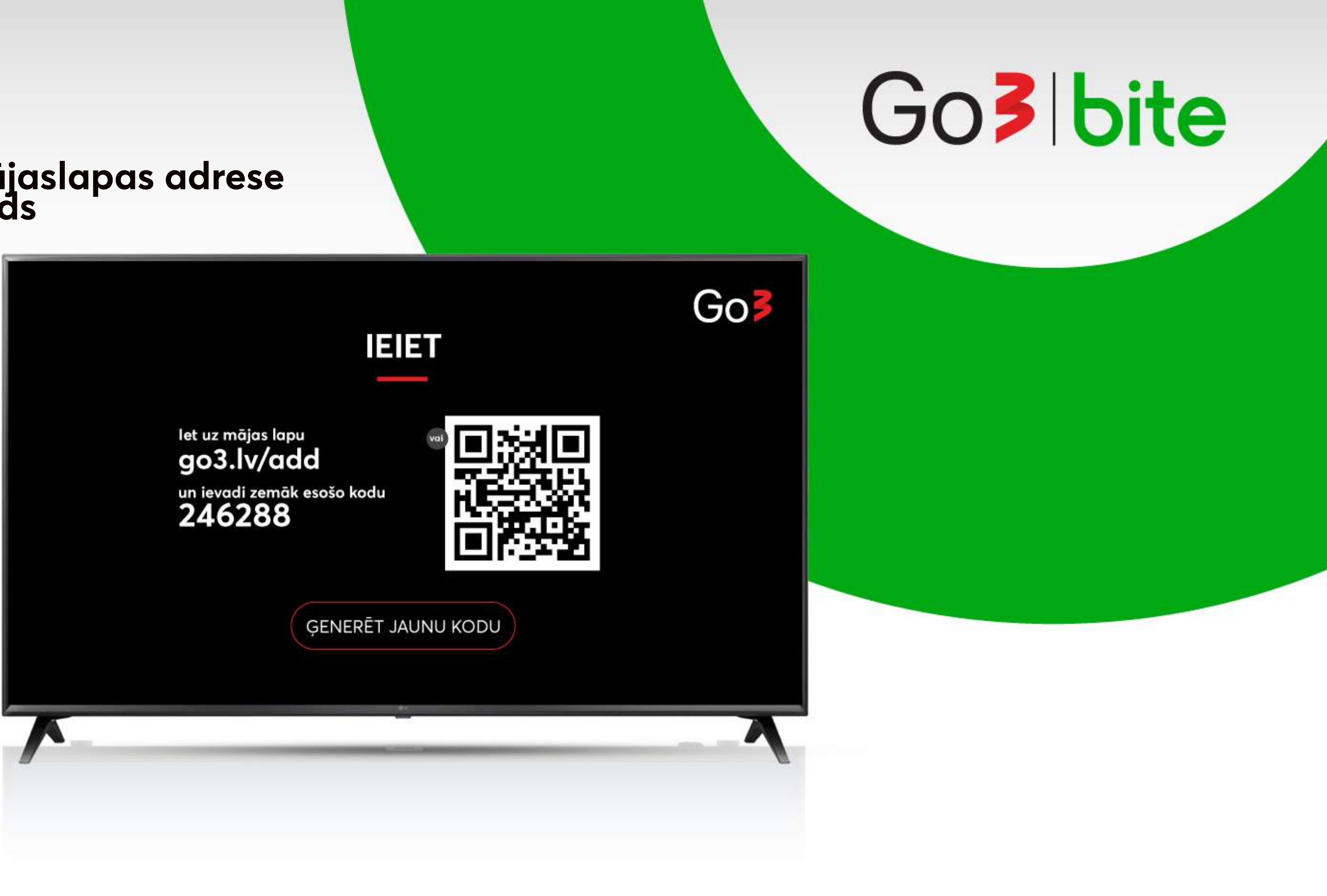

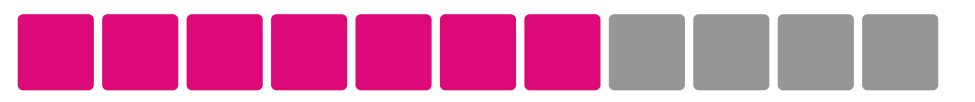

### Datorā vai telefonā atver interneta pārlūkā mājaslapas adresi, ko redzi TV ekrānā

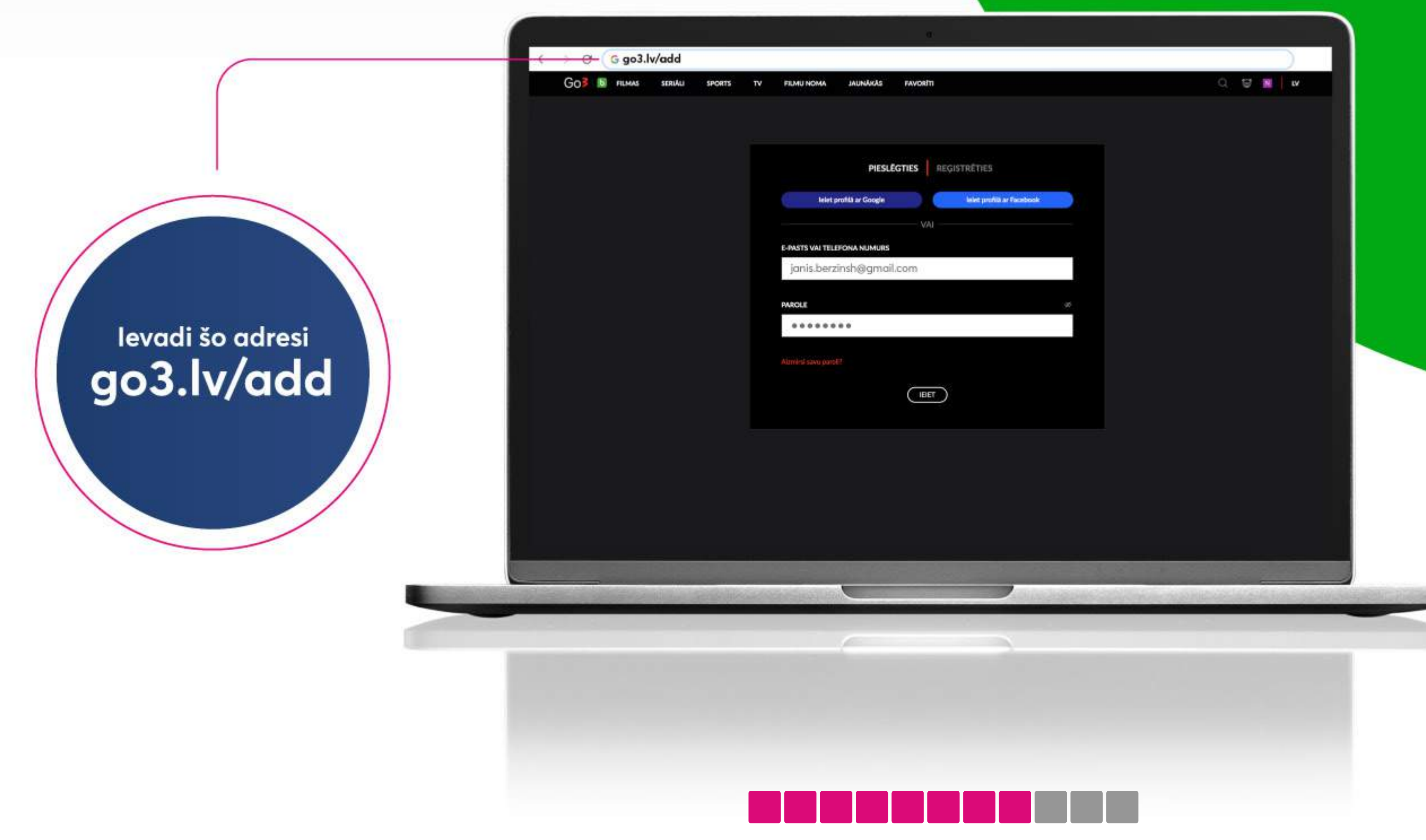

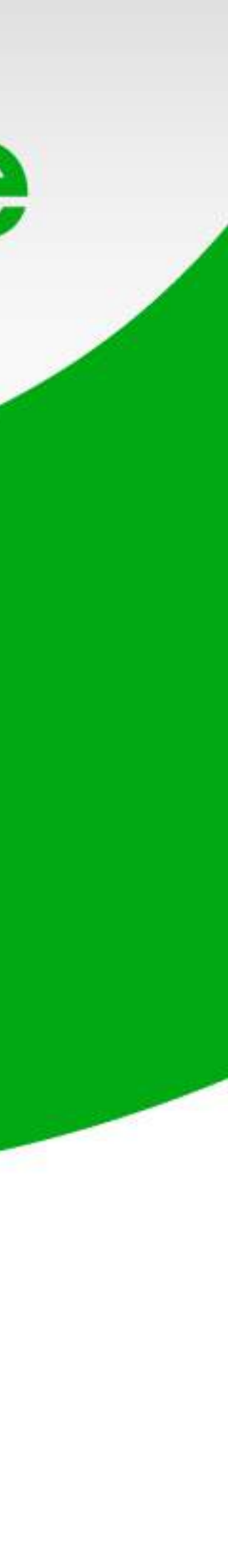

### Pieslēdzies savam kontam vai reģistrējies

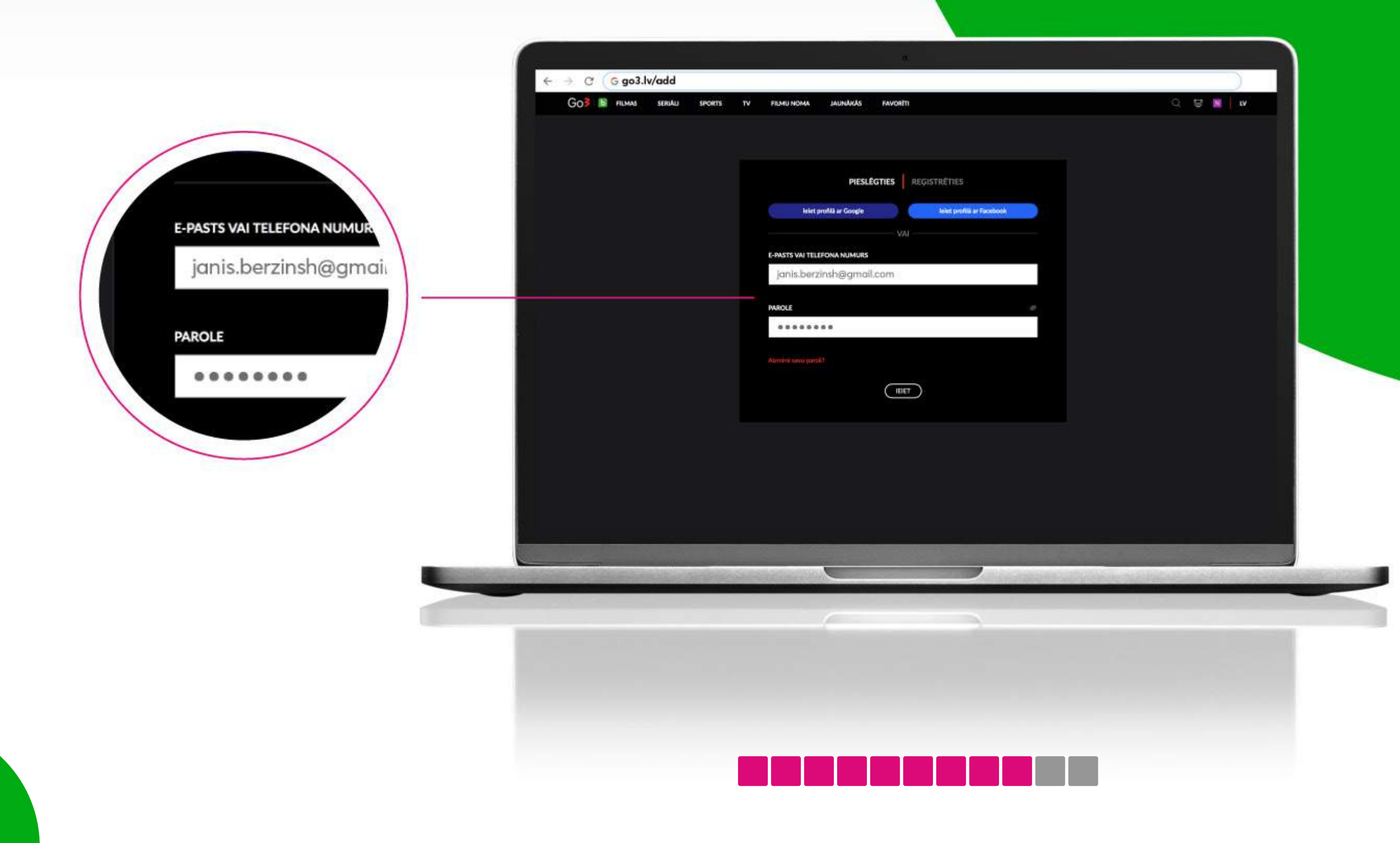

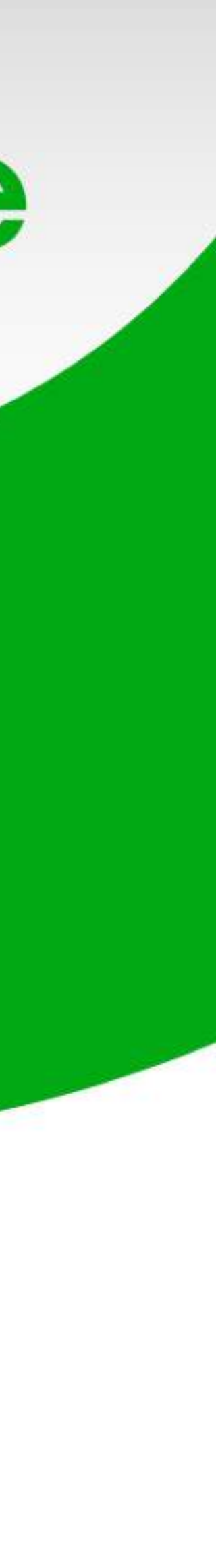

### levadi televizora ekrānā redzamo kodu

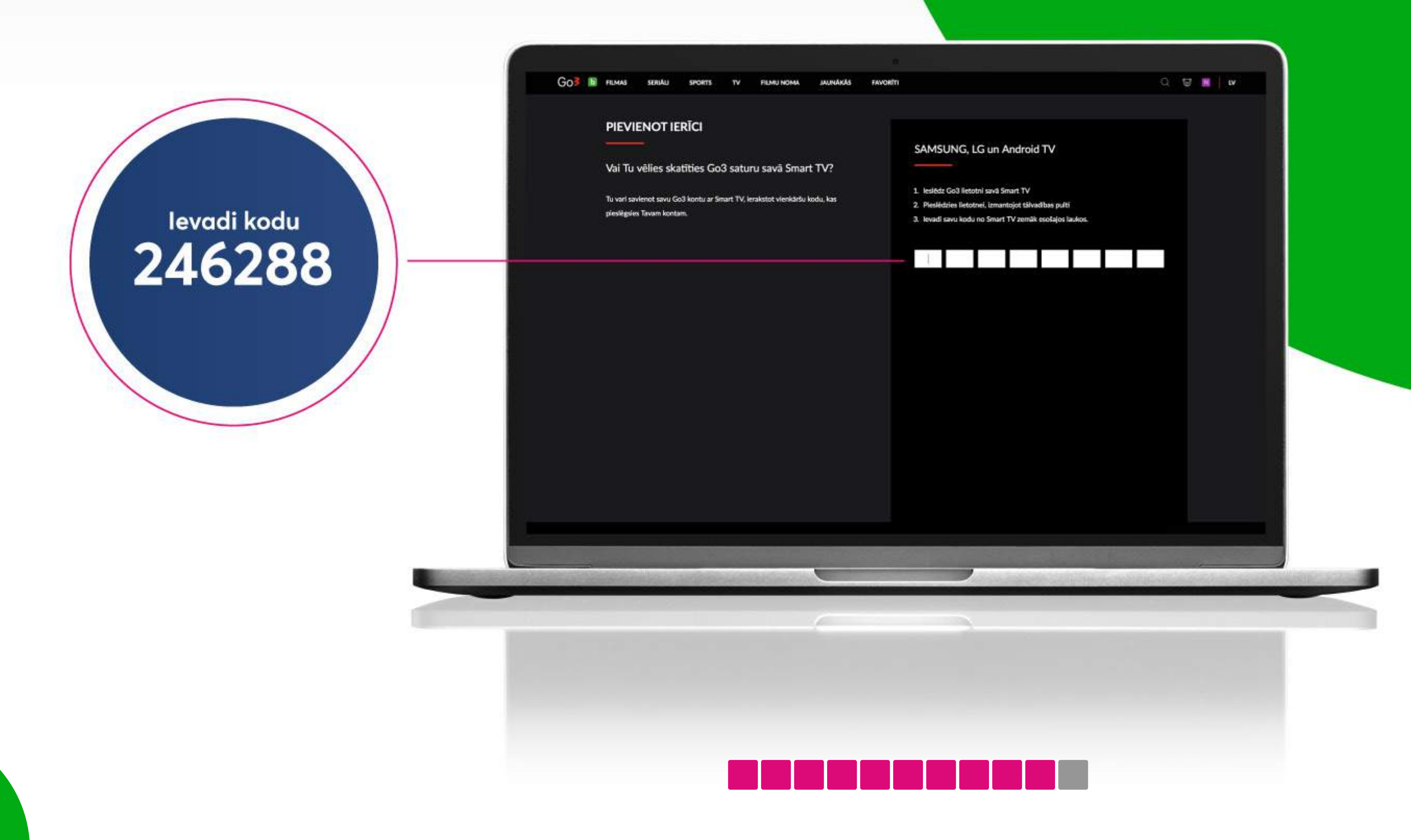

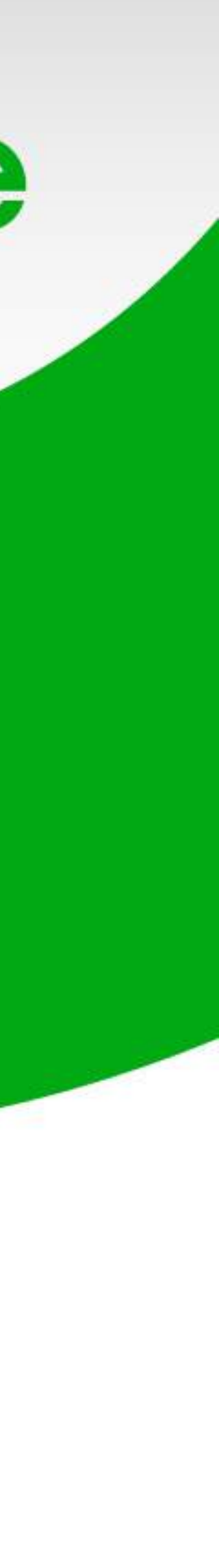

Apsveicam! Tu esi veiksmīgi savā televizorā uzstādījis Go3

Patīkamu skatīšanos!

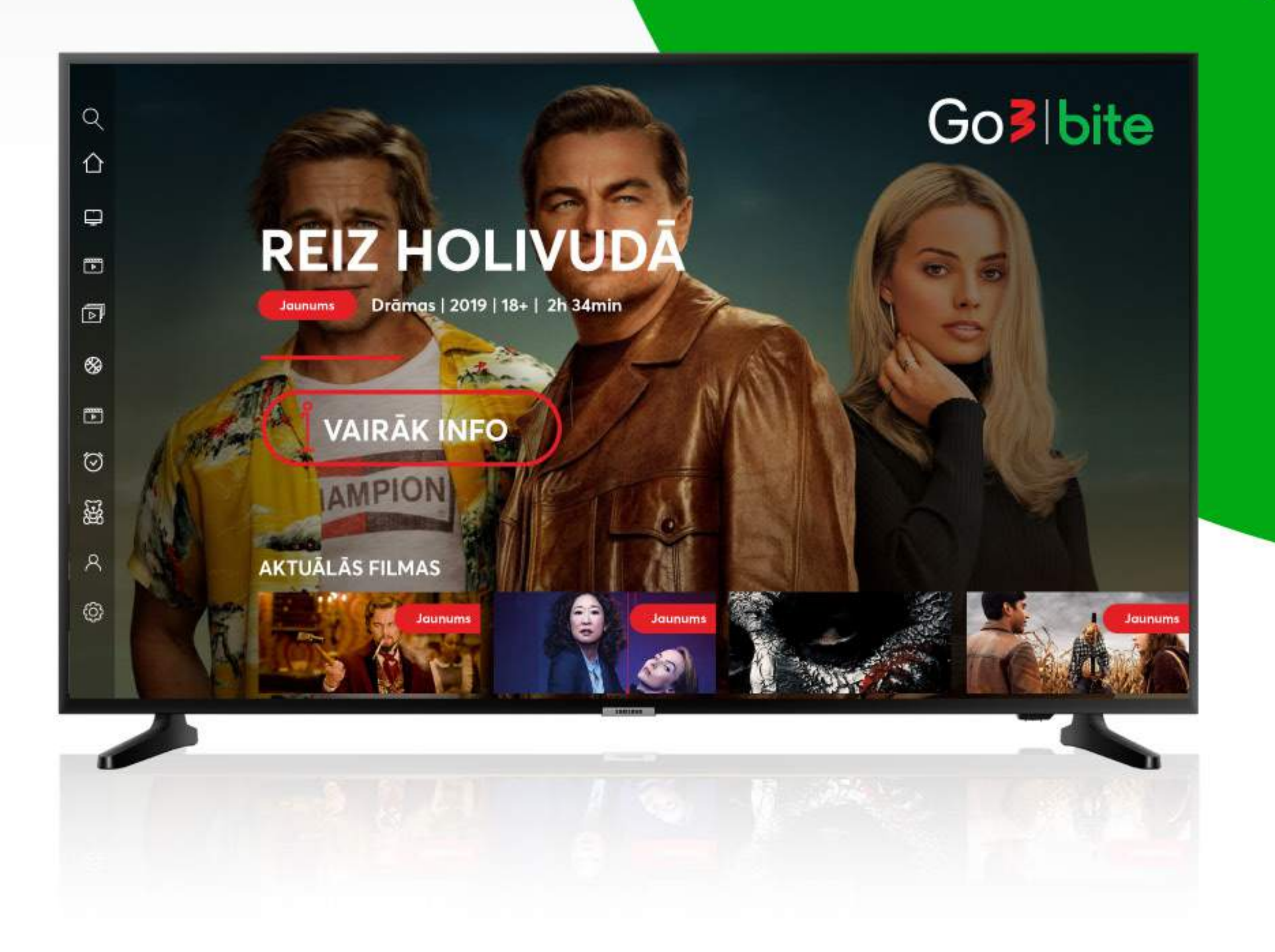

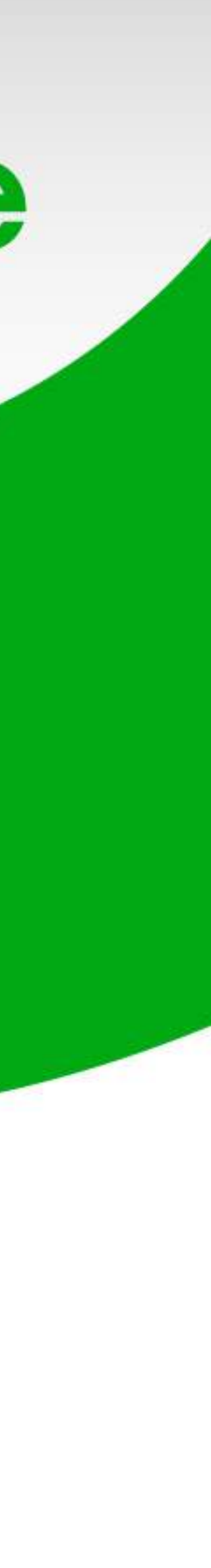